Beskrivelse:

Der skal laves en auto installation af Ubuntu Server. Det der også kaldes for en Unatended Installation. Denne opgave fokuserer på at lave en unatended installation til en Proxmox Host. Men det er ikke for svært at ændre det til hvilken som helst maskine

Forudsætninger:

Kendskab til Ubuntu/Linux. Der bruges en del Ubuntu kommandoer i forbindelse med oprettelsen af Unatended installtion mediet.

Kapitel 1: Installér Ubuntu

For at kunne oprette en Unatended ISO kræver det en "arbejds" komputer. Dette kan være en virtuel, eller en fysisk PC. Det gør ingen forskel. Det første er at installere en grund ubuntu server. Husk opdatering efter installation.

Slut for Kapitel 1: Installér Ubuntu

Kapitel 2: Forberedelse.

Log på din Ubuntu med SSH.

Vi starter med at hente en standard Ubuntu ISO, Som vi så tilretter, så den kan installere sig selv uden at vi skal blande os. Jeg bruger en ubuntu 24.04, men kan også bruges til de fleste andre versioner af ubuntu.

wget https://releases.ubuntu.com/24.04.1/ubuntu-24.04.1-live-server-amd64.iso

| Eksempel output                                                                                                    |
|----------------------------------------------------------------------------------------------------|
| dtmek@testinst:~\$ wget https://releases.ubuntu.com/24.04.1/ubuntu-24.04.1-live-server-amd64.iso<br>2025-02-05 l0:39:58 https://releases.ubuntu.com/24.04.1/ubuntu-24.04.1-live-server-amd64.iso<br>Resolving releases.ubuntu.com (releases.ubuntu.com) 185.125.190.37, 185.125.190.40, 91.189.91.124,<br>Connecting to releases.ubuntu.com (releases.ubuntu.com)[185.125.190.37]:443 connected. |
| HTTP request sent, awaiting response 200 OK<br>Length: 2773874688 (2.6G) [application/x-iso9660-image]<br>Saving to: `ubuntu-24.04.1-live-server-amd64.iso'                                                                                                    |
| ubuntu-24.04.1-live-server-amd64 100%[===================================                                                                                                    |
| 2025-02-05 10:40:37 (67.0 MB/s) - `ubuntu-24.04.1-live-server-amd64.iso' saved [2773874688/2773874688]                                                                                                    |
| dtmek@testinst:~\$                                                                                                    |

Så skal vi have lavet et underbibliotek ved navn "source-files", hvor vi placerer de filer, som vi udpakker fra den ISO fil vi lige har hentet.

### mkdir source-files

Eksempel output dtmek@testinst:~\$ mkdir source-files dtmek@testinst:~\$

Nu skal vi installere noget software, så vi kan manipulere med ISO filer (Nærmere information omkring softwaren kan findes her: <u>https://www.gnu.org/software/xorriso/man\_1\_xorriso.html</u>).

sudo apt install xorriso

Eksempel output (Der kommer meget tekst, her er der kun gengivet lille del)

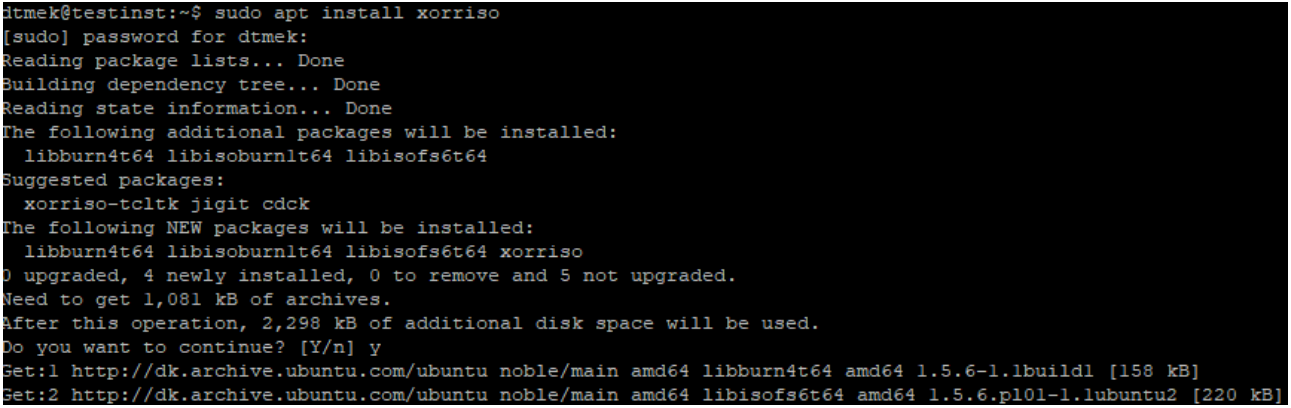

Nu skal vi have udpakket vores ISO fil til det underbibliotek vi kaldte "source-files". Det gør vi med det software vi har installeret lige før. Det er en lidt lang commando, jeg vil ikke gennemgå kommandoen i enkeltheder, der henvises til informationen for det software der bruges:

xorriso -osirrox on -indev ubuntu-24.04.1-live-server-amd64.iso -extract boot images source-files/bootpart -extract / source-files

| Eksempel                                                                                                    | ou | tpu | t: |
|----------------------------------------------------------------------------------------------------|----|-----|----|
| dtmok le la terra terra de la contra de la contra de la c |    |     | i  |

| dtmek@testinst:~\$ xorriso -osirrox on -indev ubuntu-24.04.1-live-server-amd64.isoextract_boot_images source-files/bootpart -extract / source-files |
|----------------------------------------------------------------------------------------------------|
| xorriso 1.5.6 : RockRidge filesystem manipulator, libburnia project.                                                                                |
|                                                                                                    |
| Copying of file objects from ISO image to disk filesystem is: Enabled                                                                               |
| xorriso : NOTE : Loading ISO image tree from LBA 0                                                                                                  |
| xorriso : UPDATE : 1065 nodes read in 1 seconds                                                                                                    |
| libisofs: NOTE : Found hidden El-Torito image for EFI.                                                                                              |
| libisofs: NOTE : EFI image start and size: 1351729 * 2048 , 10144 * 512                                                                             |
| xorriso : NOTE : Detected El-Torito boot information which currently is set to be discarded                                                         |
| Drive current: -indev 'ubuntu-24.04.1-live-server-amd64.iso'                                                                                        |
| Media current: stdio file, overwriteable                                                                                                    |
| Media status : is written , is appendable                                                                                                    |
| Boot record : El Torito , MBR protective-msdos-label grub2-mbr cyl-align-off GPT                                                                    |
| Media summary: 1 session, 1354431 data blocks, 2645m data, 37.3g free                                                                               |
| Volume id : 'Ubuntu-Server 24.04.1 LTS amd64'                                                                                                    |
| /home/dtmek/source-files/bootpart/eltorito_catalog.img : offset=2023424 size=2048                                                                   |
| /home/dtmek/source-files/bootpart/mbr_code_grub2.img : offset=0 size=446                                                                            |
| /home/dtmek/source-files/bootpart/gpt_part2_efi.img : offset=2768340992 size=5193728                                                                |
| /home/dtmek/source-files/bootpart/systemarea.img : offset=0 size=32768                                                                              |
| /home/dtmek/source-files/bootpart/eltorito_imgl_bios.img : offset=2025472 size=32768                                                                |
| /home/dtmek/source-files/bootpart/eltorito_img2_uefi.img : offset=2768340992 size=5193728                                                           |
| xorriso : UPDATE : 720 files restored (1253.6m) in 1 seconds , 949.0xD                                                                              |
| xorriso : UPDATE : 729 files restored (1620.4m) in 2 seconds , 277.7xD                                                                              |
| xorriso : UPDATE : 929 files restored (1999.0m) in 3 seconds , 286.6xD                                                                              |
| xorriso : UPDATE : 1055 files restored (2398.2m) in 4 seconds , 300.5xD                                                                             |
| xorriso : UPDATE : 1065 files restored (2637.3m) in 5 seconds = 438.5xD                                                                             |
| Extracted from ISO_image: file '/'='/home/dtmek/source-files'                                                                                       |
| dtmek@testinst:~\$                                                                                                    |

Slut for Kapitel 2: Forberedelse

Kapitel 3: Rette ISO pakke til

Vi skal nu rette vores indhold fra ISO filen vi lige har udpakket, så den kan starte, og installere en Ubuntu, uden at vi skal blande os. Altså uden at indtaste informationer under installation.

Vi starter med at hoppe ned i biblioteket hvor vi har placeret vores filer fra den udpakkede ISO fil:

```
cd source-files
```

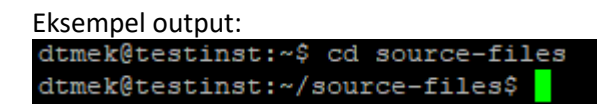

Nu skal vi lave ændringer i vores grub.cfg fil. Det er den fil der bestemmer hvad CD'en starter op med. Vi skal tilføje et par linjer for at kunne lave et menupunkt, der selv starter installationen af Ubuntu. Dette er jo Autoinstall, så vi skal ikke selv starte installationen, og indtaste data. Det skulle gerne foregå automatisk.

Vi starter med at redigere grub.cfg med vores nano editor:

## sudo nano boot/grub/grub.cfg

## Eksempel output på næste side.

```
<mark>s</mark>et timeout=30
loadfont unicode
set menu color normal=white/black
set menu_color_highlight=black/light-gray
menuentry "Try or Install Ubuntu Server" {
       set gfxpayload=keep
        linux /casper/vmlinuz ---
        initrd /casper/initrd
grub platform
if [ "$grub platform" = "efi" ]; then
menuentry 'Boot from next volume' {
       exit 1
menuentry 'UEFI Firmware Settings' {
        fwsetup
else
menuentry 'Test memory' {
        linux16 /boot/memtest86+x64.bin
fi
```

Det første der skal ske er at "set timeout=30" sættes til værdien 3 sekunder, i stedet for 30 sekunder. Så skal vi ikke vente så længe inden installationen går i gang.

Eksempel output: set timeout=3 Derefter skal vores autostart menu, der starter installtionen af Ubuntu, sættes ind som det øverste punkt. Du indsætter følgende tekst lige over det øverste punkt der hedder "**menuentry "Try or install Ubuntu server**" (Kopier kun de markerede linjer!).

## ######### Tekst Start ########

```
menuentry "Autoinstall Ubuntu Server" {
    set gfxpayload=keep
    linux /casper/vmlinuz quiet autoinstall
ds=nocloud\;s=/cdrom/server/ ---
    initrd /casper/initrd
}
```

# ##########Tekst Slut ##########

Efter rettelserne skal indholdet se sådan her ud:

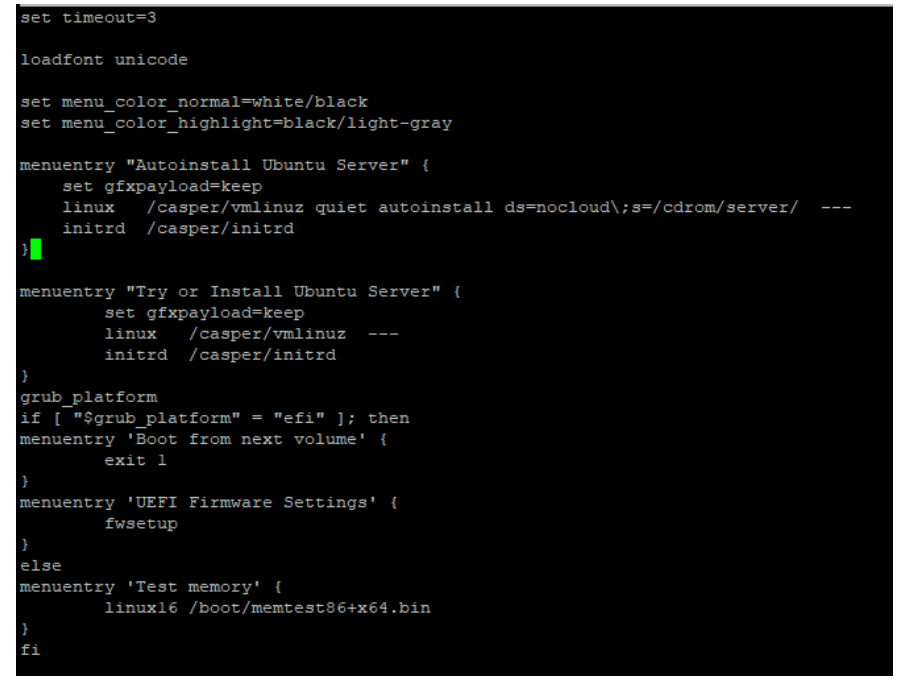

Gem filen ved at trykke "Ctrl+x" -> trykke "Y" -> Tryk Enter ved filnavn. Og du er tilbage til normal promt på Ubuntu.

Så skal vi lave et underbibliotek der skal hedde "server", vær sikker på at du stadig står i underbiblioteket "source-files":

#### mkdir server

Eksempeloutput: dtmek@testinst:~/source-files\$ mkdir server dtmek@testinst:~/source-files\$

Vi skal have oprettet en tom fil under biblioteket server. Filen skal hedde "meta-data"

#### touch server/meta-data

Eksempeloutput dtmek@testinst:~/source-files\$ touch server/meta-data dtmek@testinst:~/source-files\$

Nu skal vi lave hele hjertet af operationen. Det er filen der sørger for at der kan installeres noget uden at skulle spørge om tingene. Jeg vil først gennemgå de forskellige informationer der er i filen. Den samlede fil kommer til sidst, og kan kopieres herfra, eller fra det materiale der ligger på hjemmesiden (http://). For nærmere information omkring hvilke funktioner der kan sættes op i denne "svar" fil, henvises til denne webside: <u>https://canonical-subiquity.readthedocs-hosted.com/en/latest/reference/autoinstall-reference.html</u>

```
#cloud-config
autoinstall:
    # version is an Autoinstall required field.
    version: 1
```

Dette skal være til stede i filen.

```
packages:
    - ubuntu-server
```

Dette fortæller at det er pakken "ubuntu-server" der skal installeres. Den kan f.eks. også være "ubuntuworkstation" der så ville installere Ubuntu workstation med grafisk brugerflade.

```
identity:
    realname: 'Peter Svendsen'
    username: pesv
    password: '
$6$80RxsaVB3maVaS2i$eSMMESG6WrJLM8PKUVsUBNOaZb99PctyJz846UlOGs3eCChougc8Z
FVq5oUUBnq4VxsM.fQ7WjAerbfNxKbCy/ '
    hostname: ServerNavn
```

realname: Er brugeres rigtige navn, her "Peter Svendsen"
username: Er login navnet. I det her tilfælde "pesv"
password: er paswordet i kryptiskform. Kan udregnes ved at køre følgende kommando i ssh:

# openssl passwd -6 \$CLEARTEXT\_PASSWORD

```
Eksempel output:

dtmek@testinst:~/source-files$ openssl passwd -6 $CLEARTEXT_PASSWORD

Password:

Verifying - Password:

$6$hVStN9NmlWmHUUCHSMUCv9X8G/kwiTDlw4wSKX5gadGu41Lf2071xLRFfi75EyKVh.xgOqr4wk5wELWW9yRaE48jhOWBobXOebyT2C/

dtmek@testinst:~/source-files$
```

Som man kan se genererer kommandoen den crypterede udgave af passwordet man indtastede, og man kopiere den lange streng ind på pladsen som man kan se på eksemplet i ovenstående. Her blev indtastet "Password" som password.

Hostname: Hvad skal server hedde.

Denne del indeholder alt omkring oprettelse af brugere, og password til samme.

```
locale: en_UK.UTF-8
keyboard:
    layout: dk
```

locale: Hvilken codpage skal bruges (det med hvilket tegnsæt osv.)
Keyboard layout: Hvilken layout er keyboard, her er det dk (Dansk)'

Hvordan skal tastatur, og codepage sætte op.

```
timezone: "Europe/Copenhagen"
```

Hvilken tidszone kører computeren.

```
package_update: true
package upgrade: true
```

Kør både en apt update, og apt upgrade efter installation.

```
storage:
   swap:
      size: 0
   layout:
      name: direct
```

Opsætning af harddisk partitionering, "name: direct" betyder at den ikke får LVM sat op.

```
ssh:
allow-pw: true
install-server: true
authorized-keys:
   - ssh-key 1
   - ssh-key 2
```

Installer SSH server, og konfigurer samme.

```
network:
    network:
    version: 2
    ethernets:
        ens18:
        dhcp4: true
        dhcp-identifier: mac
```

Dette installerer netværk. Same format som netplan opsætning.

Hele **network**: elementet kan fjernes, og så tager den automatisk dhcp configuration, hvis den har driver til netkort. Dette kræver dog at der er et netværk til rådighed på det netkort der skal installeres, og at der på det netværk er adgang til en DHCP server.

```
late-commands:
    - curtin in-target -- update-grub
    - curtin in-target -- apt-get install -y cloud-init
    - curtin in-target -- apt-get autoremove -y
# Kun hvis maskine skal køre på Proxmox
    - curtin in-target -- apt-get install -y qemu-guest-agent
    - curtin in-target -- apt-get update
    - curtin in-target -- apt-get upgrade -y
    - curtin in-target -- apt-get dist-upgrade -y
```

Dette er kommandoer der kører efter maskinen er blevet installeret. Der anbefales at køre de første 3 kommandoer (De kommandoer der er indtil "**# Kun hvis maskine kører Proxmox**") Man kan selv tilføje ekstra kommandoer. Her har jeg tilføjet installationen af klient driver til Proxmox clienter, og jeg kører en update, upgrade osv.

For at oprette filen, bruger vi editoren nano:

#### nano server/user-data

Filen skal indeholde følgende (Kopier teksten herunder, og sæt det ind i dit SSH vindue ved at højreklikke i vinduet):

## 

```
#cloud-config
autoinstall:
 # version is an Autoinstall required field.
 version: 1
 # This adds the default ubuntu-desktop packages to the system.
 # Any desired additional packages may also be listed here.
 packages:
    - ubuntu-server
 # User creation can occur in one of 3 ways:
 # 1. Create a user using this `identity` section.
 # 2. Create users as documented in cloud-init inside the user-data
section,
      which means this single-user identity section may be removed.
 #
 # 3. Prompt for user configuration on first boot. Remove this identity
 #
      section and see the "Installation without a default user" section.
 identity:
   realname: 'dtmek'
    username: dtmek
    # If A password hash is needed. `openssl passwd -6
$CLEARTEXT PASSWORD ` can help.
   password: ''
   hostname: ServerNavn
 locale: en UK.UTF-8
 keyboard:
    layout: dk
 # Seet timezone for Copenhagen
 timezone: "Europe/Copenhagen"
```

```
package update: true
 package upgrade: true
  # Subiquity will, by default, configure a partition layout using LVM.
  # The 'direct' layout method shown here will produce a non-LVM result.
  storage:
    swap:
      size: 0
    layout:
      name: direct
  ssh:
    allow-pw: true
    install-server: true
    authorized-keys:
      - ssh-key 1
      - ssh-key 2
  # All of betwork can be removed, and the installation will create the
network automaticaly, if it has access to the driver.
  network:
    network:
      version: 2
      ethernets:
        ens18:
          dhcp4: true
          dhcp-identifier: mac
  late-commands:
    - curtin in-target -- update-grub
    - curtin in-target -- apt-get install -y cloud-init
    - curtin in-target -- apt-get autoremove -y
  # Kun hvis maskine skal køre på Proxmox
    - curtin in-target -- apt-get install -y qemu-guest-agent
    - curtin in-target -- apt-get update
    - curtin in-target -- apt-get upgrade -y
    - curtin in-target -- apt-get dist-upgrade -y
```

#### 

Gem filen ved at trykke "Ctrl+x" -> trykke "Y" -> Tryk Enter ved filnavn. Og du er tilbage til normal promt på Ubuntu.

Slut for Kapitel 3: Rette ISO pakke til

## Kapitel 4: Generer den nye ISO fil

Nu har vi lavet alle ændringer til de filer vi skal bruge til at lave den nye ISO fil. Vi skal også kunne skrive vores ændringer om til en ny ISO fil. Her bruger vi igen xorriso (Dette er en MEGET lang kommando, og ja der er et punktum til sidst):

```
xorriso -as mkisofs -r -V "ubuntu-autoinstall" -J -boot-load-size 4 -
boot-info-table -input-charset utf-8 -eltorito-alt-boot -b
bootpart/eltorito_img1_bios.img -no-emul-boot -o ../installer.iso .
```

**Eksempel output:** 

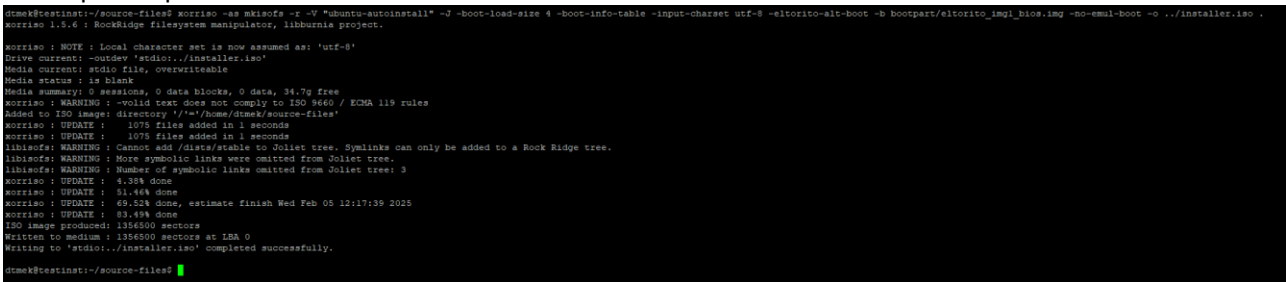

For at se filen den har genereret, hopper vi en tand tilbage:

cd ..

| Eksempel output:                |    |  |
|---------------------------------|----|--|
| dtmek@testinst:~/source-files\$ | cd |  |
| dtmek@testinst:~\$              |    |  |

Og vi lister hvad der er i biblioteket:

ls -1

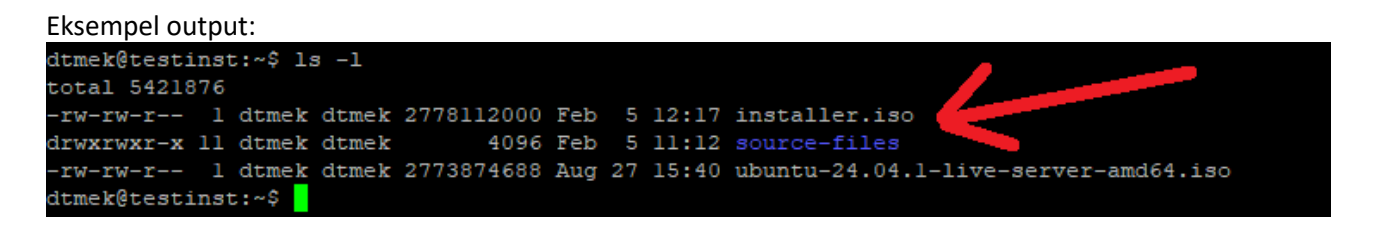

Vores nye ISO fil er ved pilen, og hedder installer.iso. Så den har generet en ISO fil med de ændringer vi har lavet.

Derefter kan du boote fra den genererede ISO fil, og den maskine du booter fra, burde starte op og selv installere Ubuntu server. Uden der skal indtastes nogen informationer

Slut for Kapitel 4: Generer den nye ISO fil

Dette er så også slutningen på denne opgave.